# Canva #3

### La création vidéo

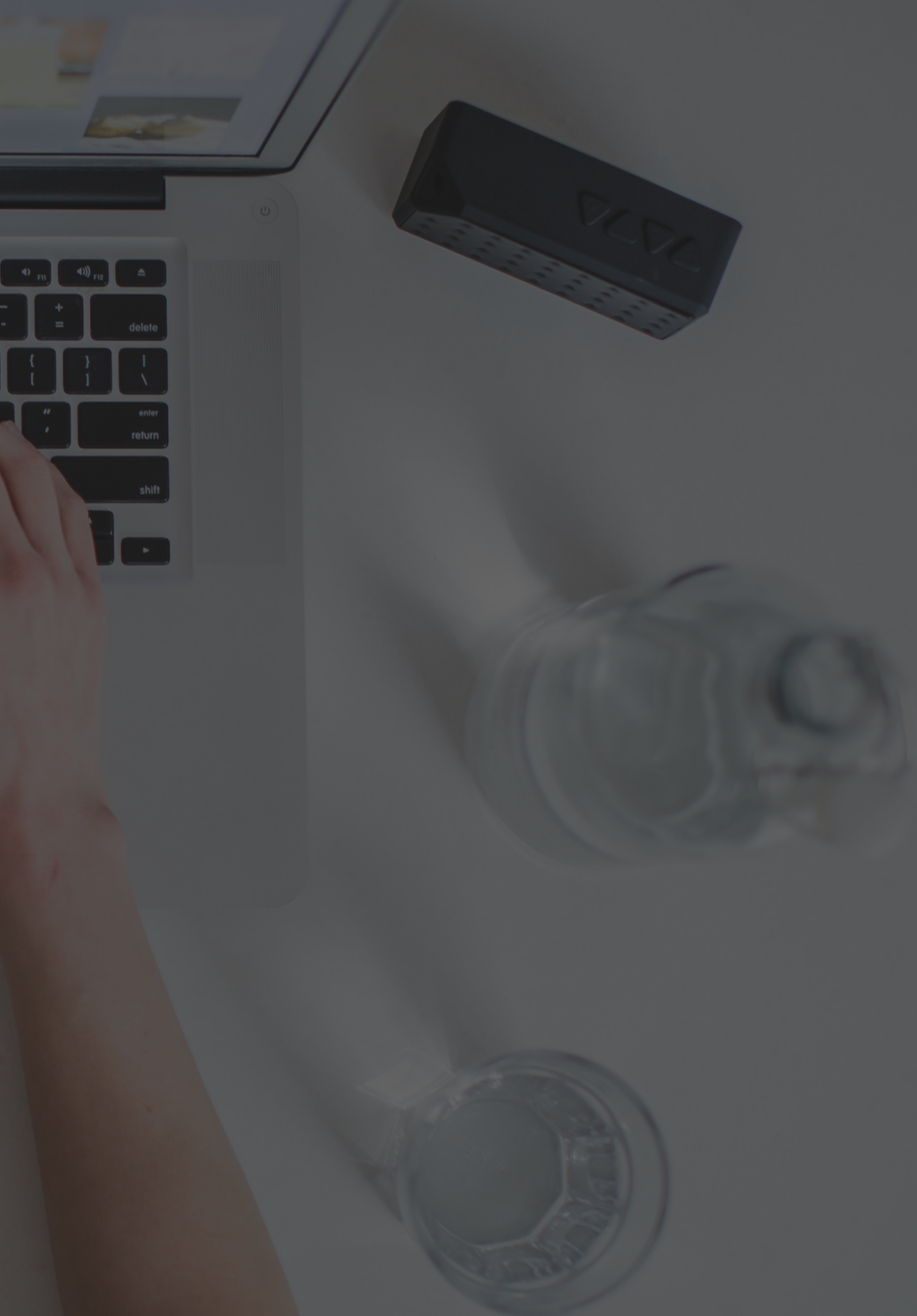

### Vidéo

### Vidéo Facebook

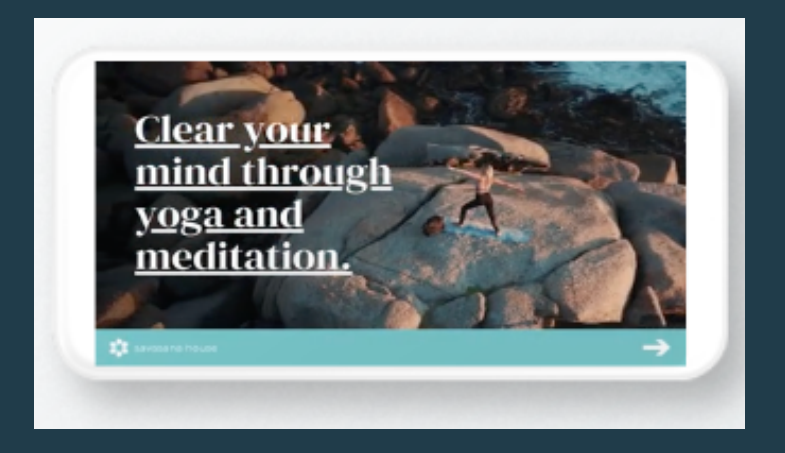

Format vidéo de base. S'adapte aux différents médias sociaux. Utilisez ce format pour créer une vidéo en longueur, ou encore simple et efficace à l'aide d'un modèle Canva.

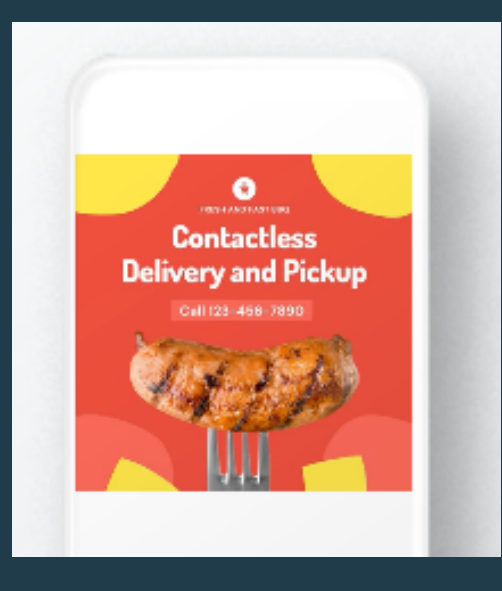

Format carré spécifiquement conçu pour la création d'une vidéo Facebook. Allez chercher plus de visibilité sur une publication avec ce format vidéo. Il s'agit d'une bonne alternative à l'utilisation d'une image.

# Les modèles disponibles

### Vidéo mobile

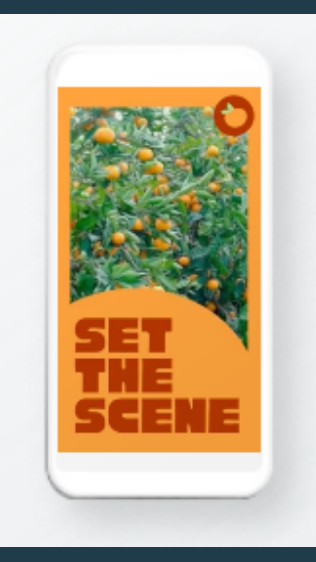

Format vidéo adapté au téléphone mobile. Surtout utilisé pour créer des *story* sur la plateforme Facebook ou Instagram. Format vidéo adapté pour l'animation d'images et de textes. Faites revivre vos évènements avec le diaporama vidéo.

### Message vidéo

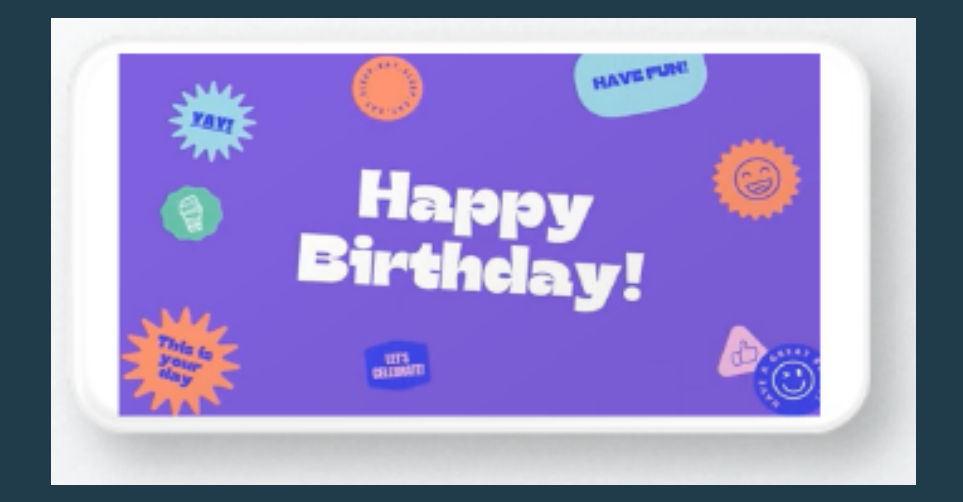

Ce modèle vous aidera à construire une vidéo dans le but d'envoyer un message précis. Souvent utilisé pour des évènements ciblés tels que les anniversaires, Noël, la Saint-Valentin, Pâques, etc.

### Diaporama vidéo

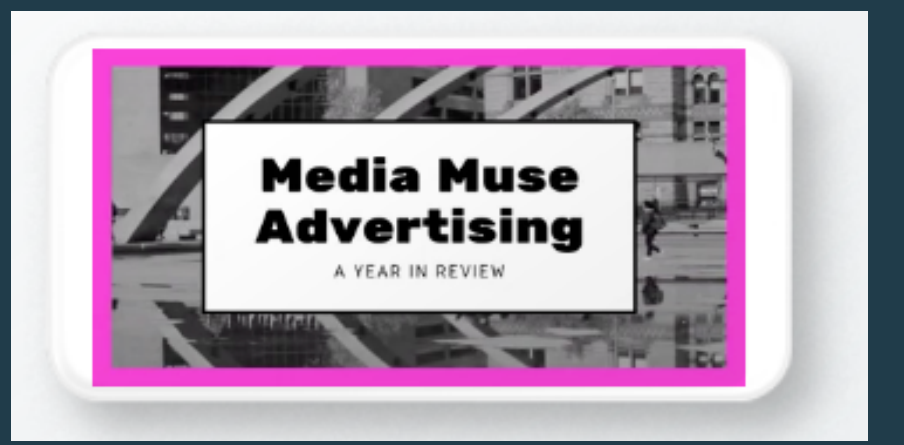

# **COMMENT MODIFIER UN** MODÈLE EXISTANT ?

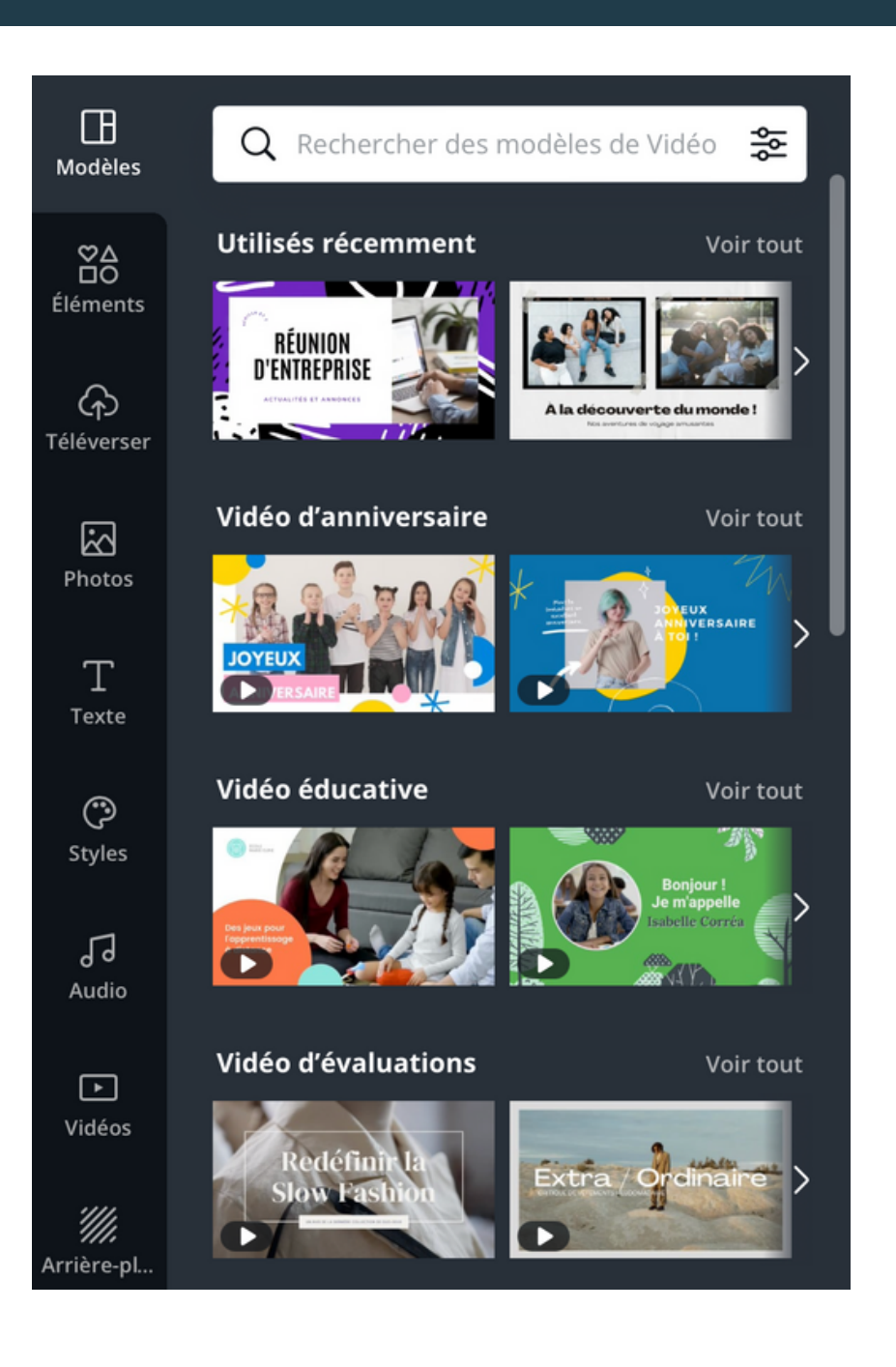

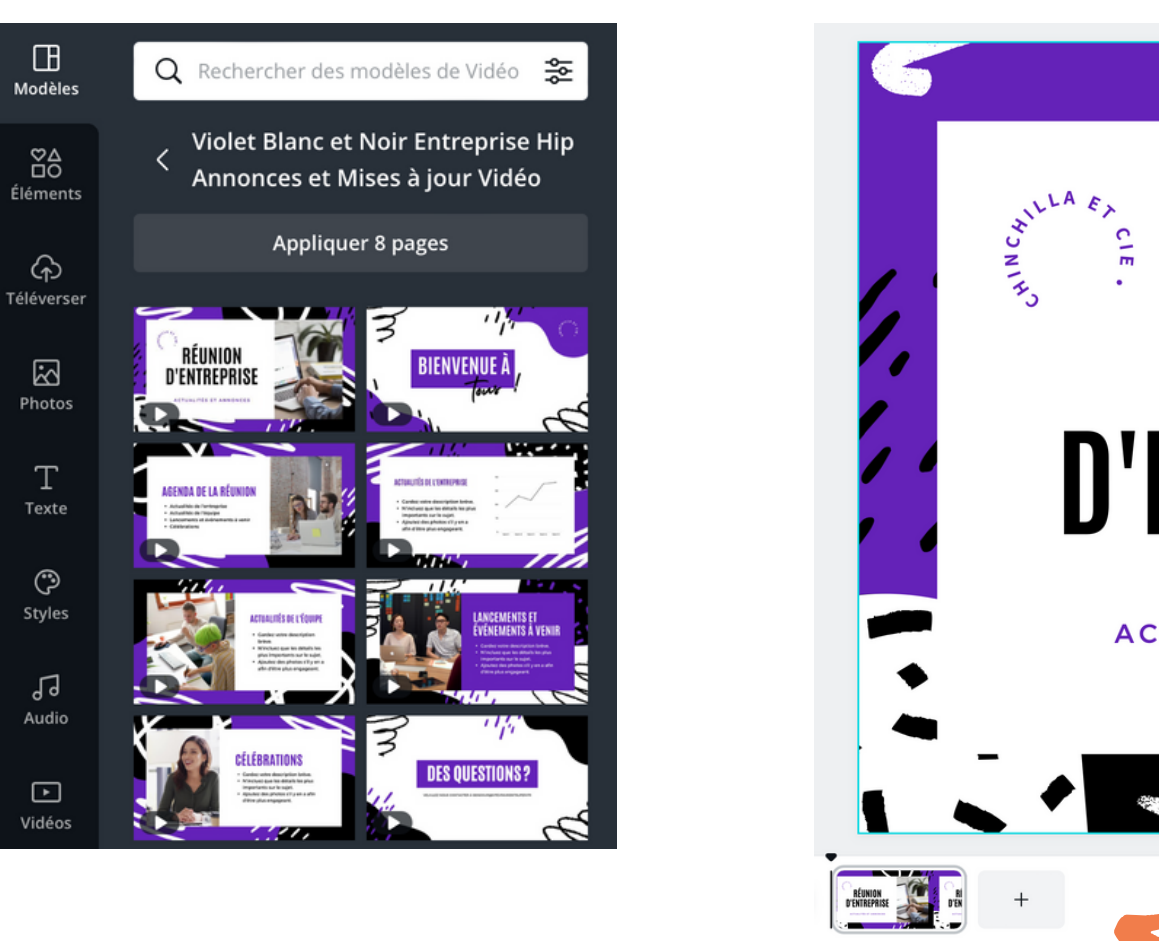

- 1. Choisissez votre modèle.
- 2. Ajoutez les pages désirées dans la bande de création.
- 4. Enlevez les éléments qui vous plaisent moins en les sélectionnant et en utilisant la touche DELETE de votre clavier.
- 5. Ajoutez des éléments interactifs en effectuant une recherche par mots clés dans la section ÉLÉMENTS.

## RÉUNION **D'ENTREPRISE**

ACTUALITÉS ET ANNONCES

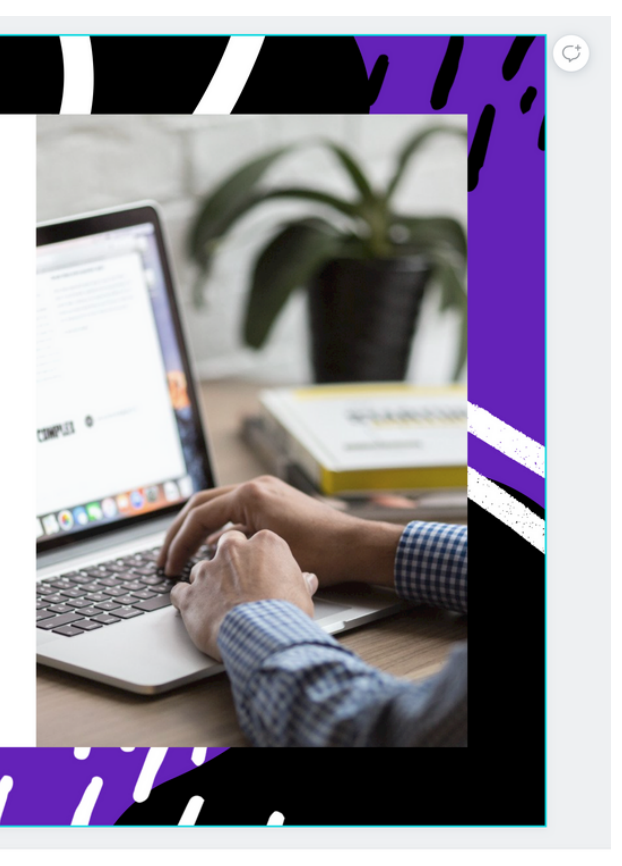

3. Modifiez les couleurs et les textes en sélectionnant les items les uns après les autres.

# COMMENT CRÉER UNE VIDÉO SANS MODÈLE ?

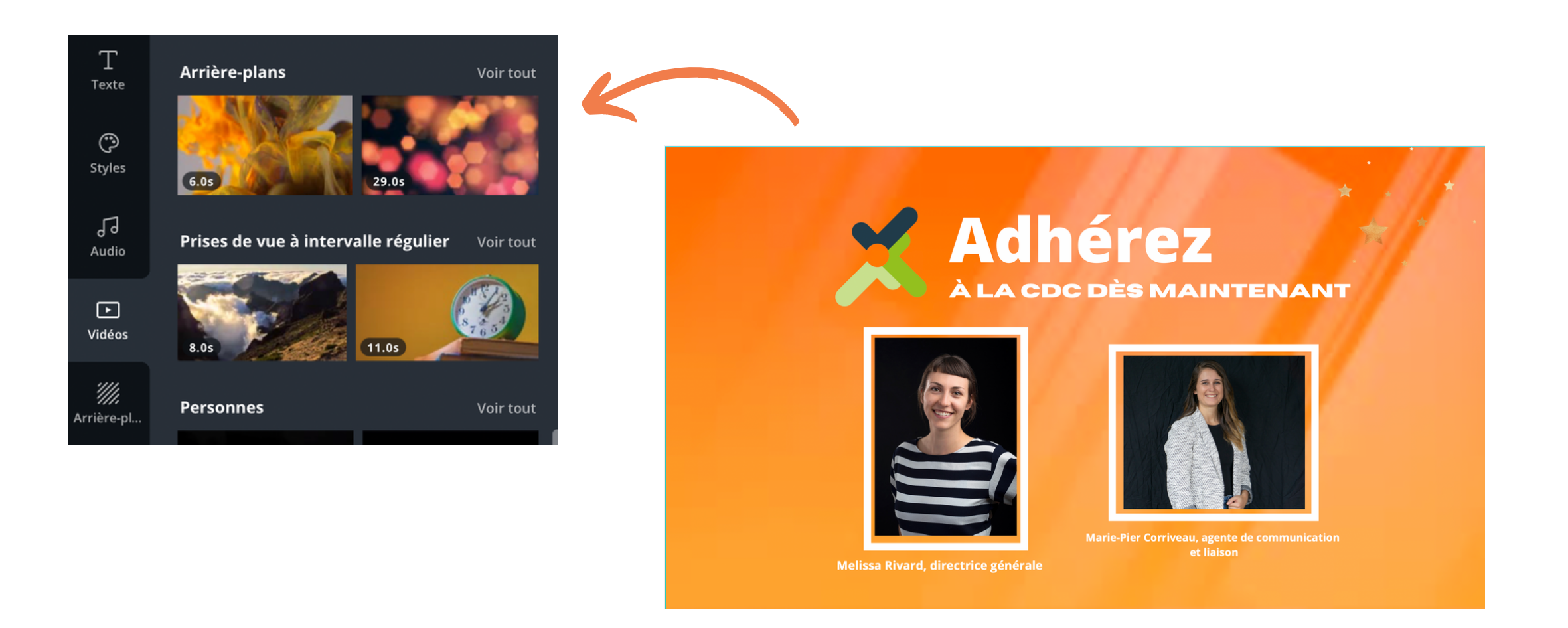

- 1. Assurez-vous d'avoir un plan de création bien défini.
- 2. Débutez par l'ajout d'une page de présentation en sélectionnant la catégorie arrière-plan.
- 3. Ajoutez un texte d'ouverture, soit le titre principal de la vidéo.
- 4. Ajoutez des pages en recherchant différentes vidéos dans la banque Canva, ou encore en important vos propres vidéos.

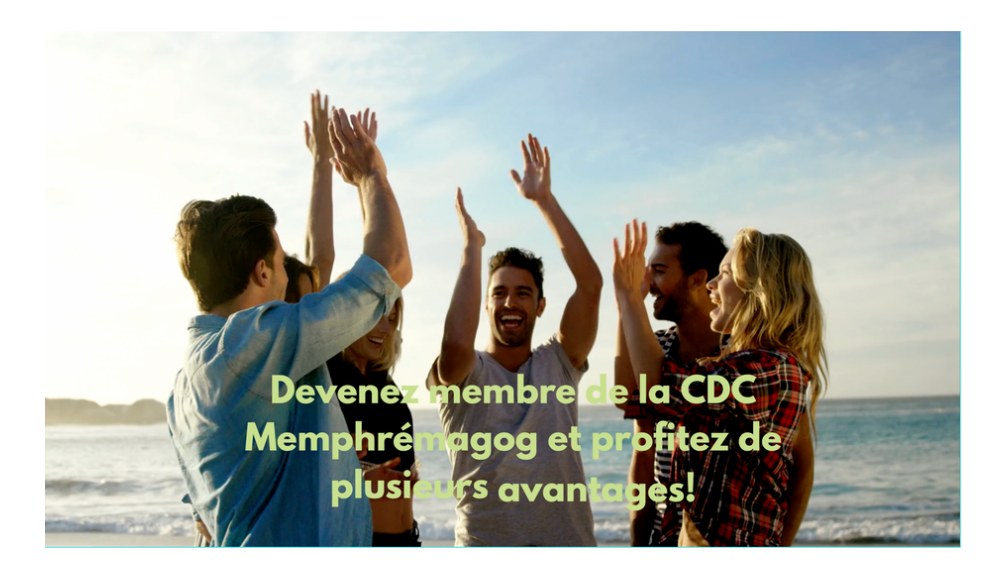

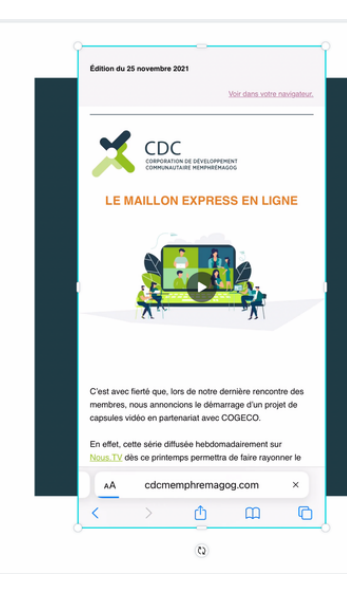

Une infolettre dynamique et d'actualité qui assure la visibilité de nos membres et nos partenaires de façon bimensuelle !

# **COMMENT CRÉER UNE VIDÉO** SANS MODÈLE ? (SUITE)

5. Assurez-vous d'animer tous vos blocs textes et toutes les éléments que vous allez ajouter à vos pages pour vous aider à conserver un effet vidéo. 6. Pour ce faire, sélectionnez le texte ou l'élément à animer. 7. Dans la barre d'outil, sélectionnez le bouton ANIMER. 8. Vous obtiendrez l'ensemble des effets disponibles.

> Ι A B ≡ **:**Ξ Ξî aА

### De base ABC ABC ARC Balayage Fondu l evée

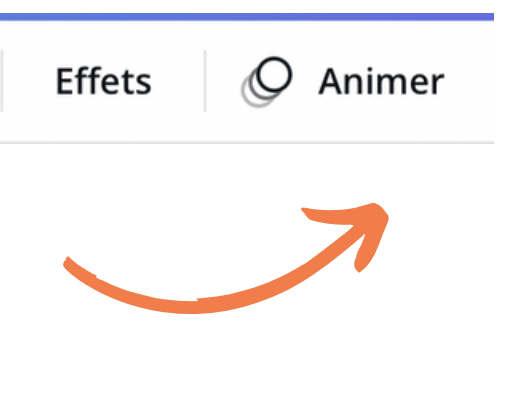

### Écriture simple

ABC ABC ARc Machine à écrire Ascension Décalage

### Écriture en gras

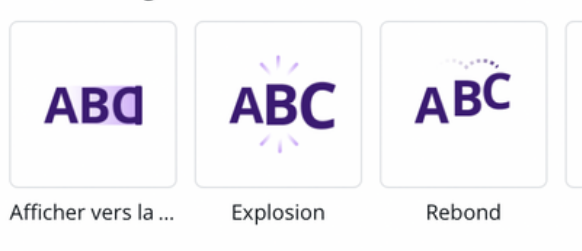

### Échelle

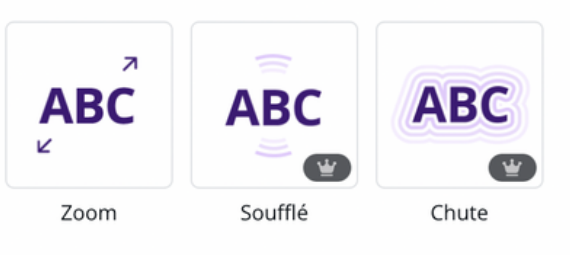

### Exagération

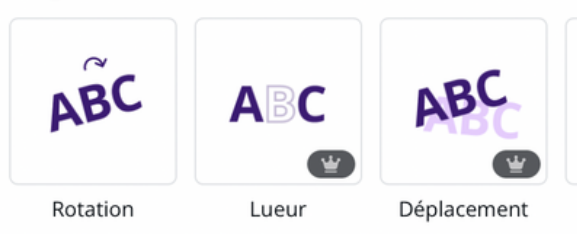

### **COMMENT AJUSTER LA** LONGUEUR DES VIDÉOS ?

- 1. Ajustez la longueur de chaque bloc vidéo en le sélectionnant dans la barre de création et en utilisant les extrémités pour l'allonger ou le raccourcir.
- 2. Vous pouvez également cliquer sur la vidéo dans le grand rectangle de création et sélectionnez le CISEAU qui apparait dans la barre d'outil.
- 3. Sélectionnez la séquence exacte que vous désirez.

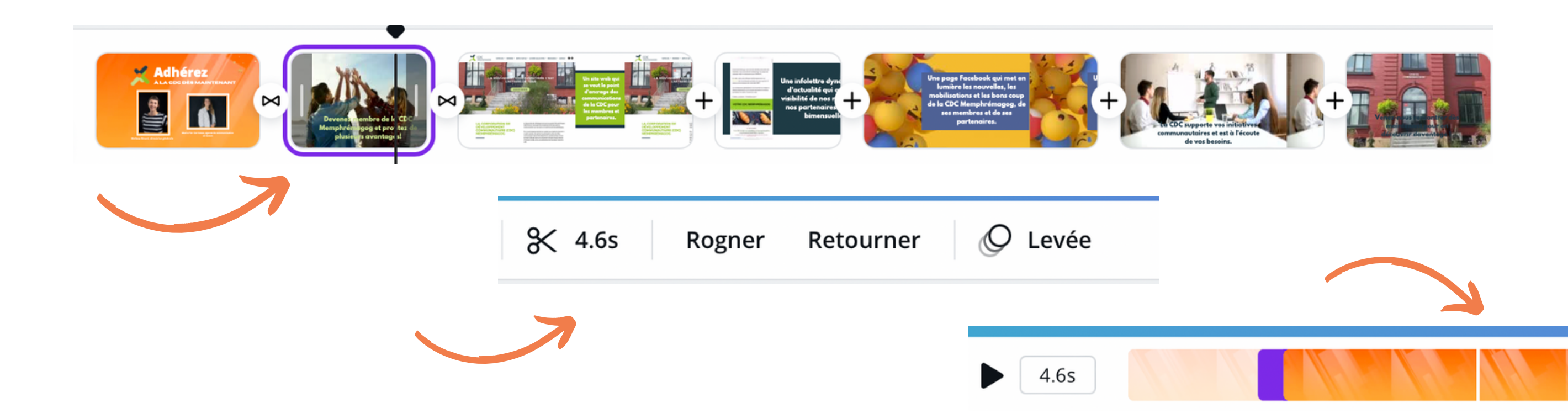

### **COMMENT AJOUTER DES TRANSITIONS ?**

- 1. Cliquez sur le symbole + qui apparait entre chaque page de création.
- 2. Deux options s'offrent à vous : Ajouter une page, Ajouter une transition.
- 3. Sélectionnez Ajouter une transition.
- 4. Sélectionnez la transition désirée parmi les options offertes par Canva.
- 5. Vous aurez ensuite l'option de déterminer la durée en secondes de votre effet de transition.

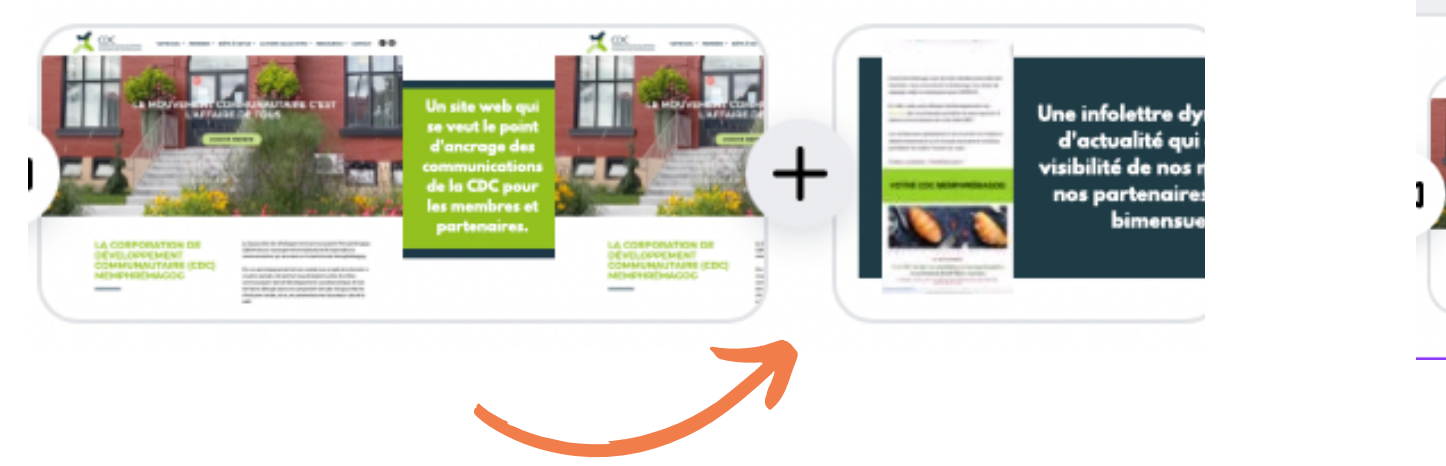

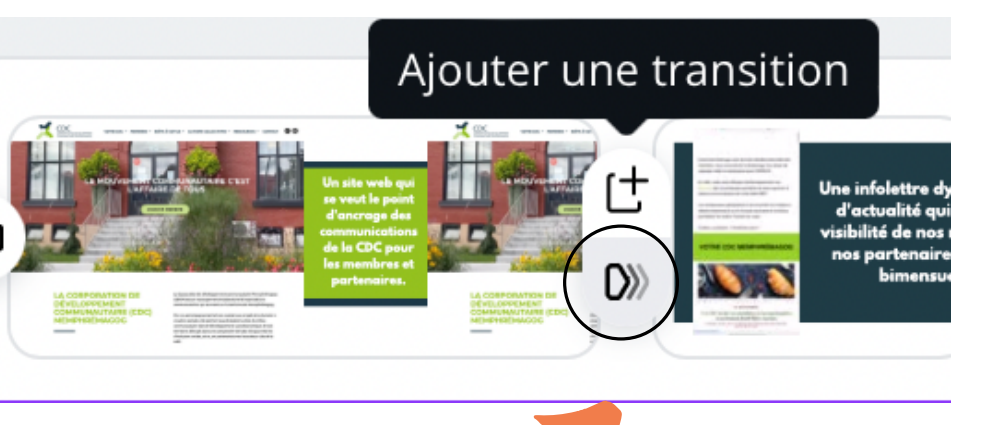

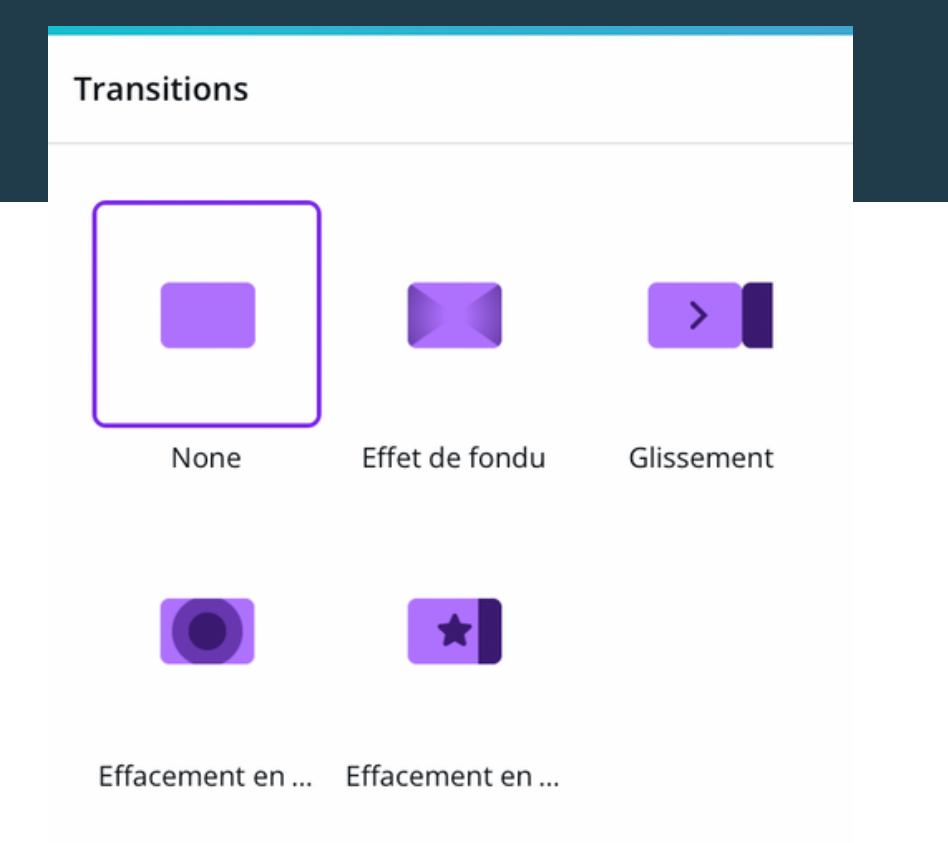

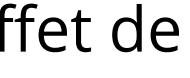

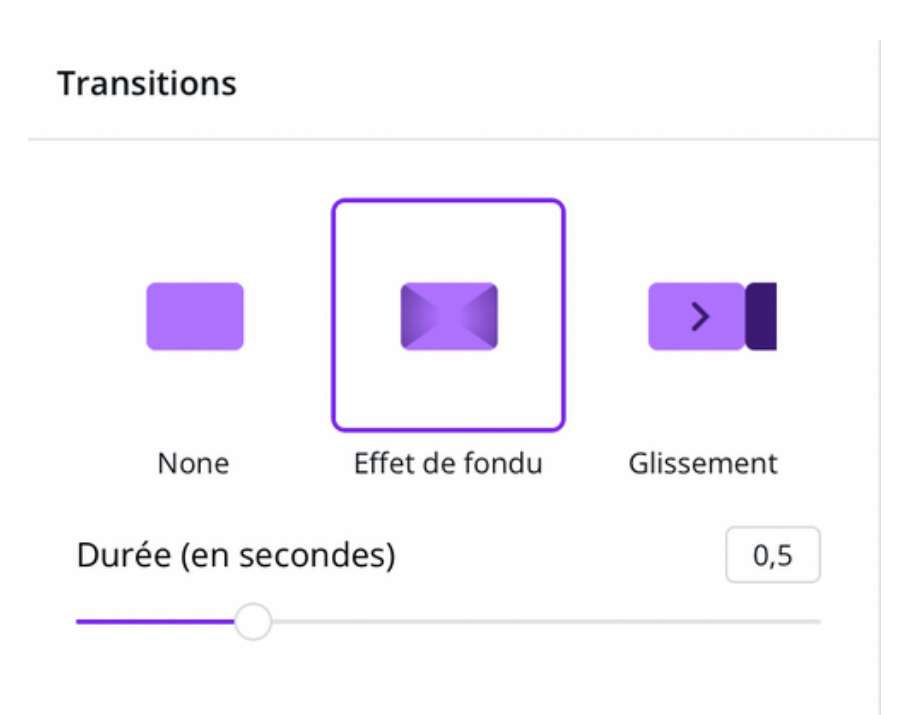

### **COMMENT AJOUTER UNE** MUSIQUE À VOTRE CRÉATION ?

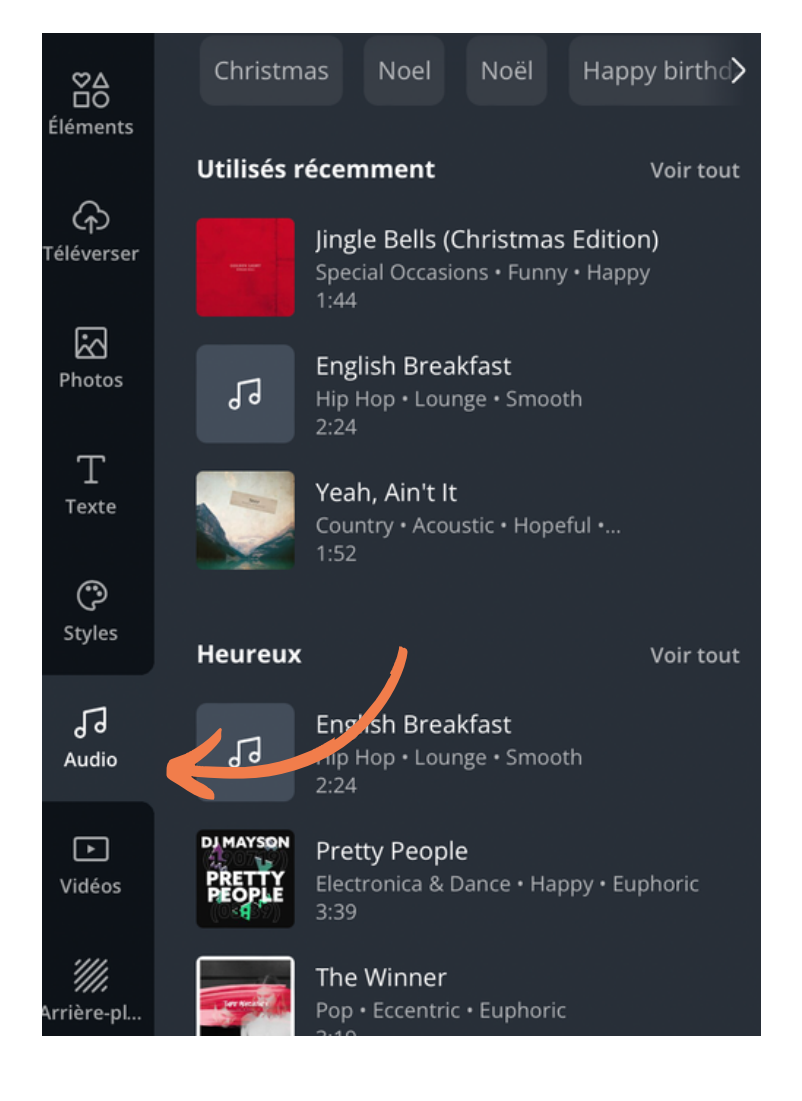

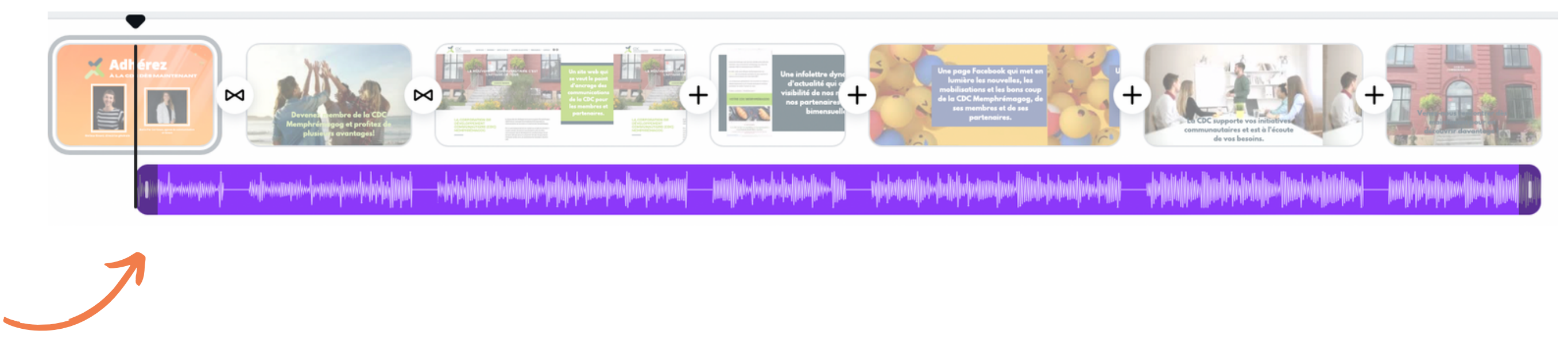

- 1. Utilisez l'outil dans la bande noire de gauche intitulé AUDIO.
- 2. Recherchez le style de musique désiré.
- 3. Sélectionnez la musique en la glissant dans la bande de création, ou encore par un simple clic.
- 4. Utilisez votre souris sur les extrémités pour agrandir la bande audio pour qu'elle couvre l'entièreté de votre création.

Une fois votre création terminée, utilisez l'option d'export VIDÉO MP4 et le tour est joué !

# N'hésitez pas à explorer la plateforme Canva et à donner vie à vos projets !

Pour toutes Questions? info@cdcmemphremagog.com